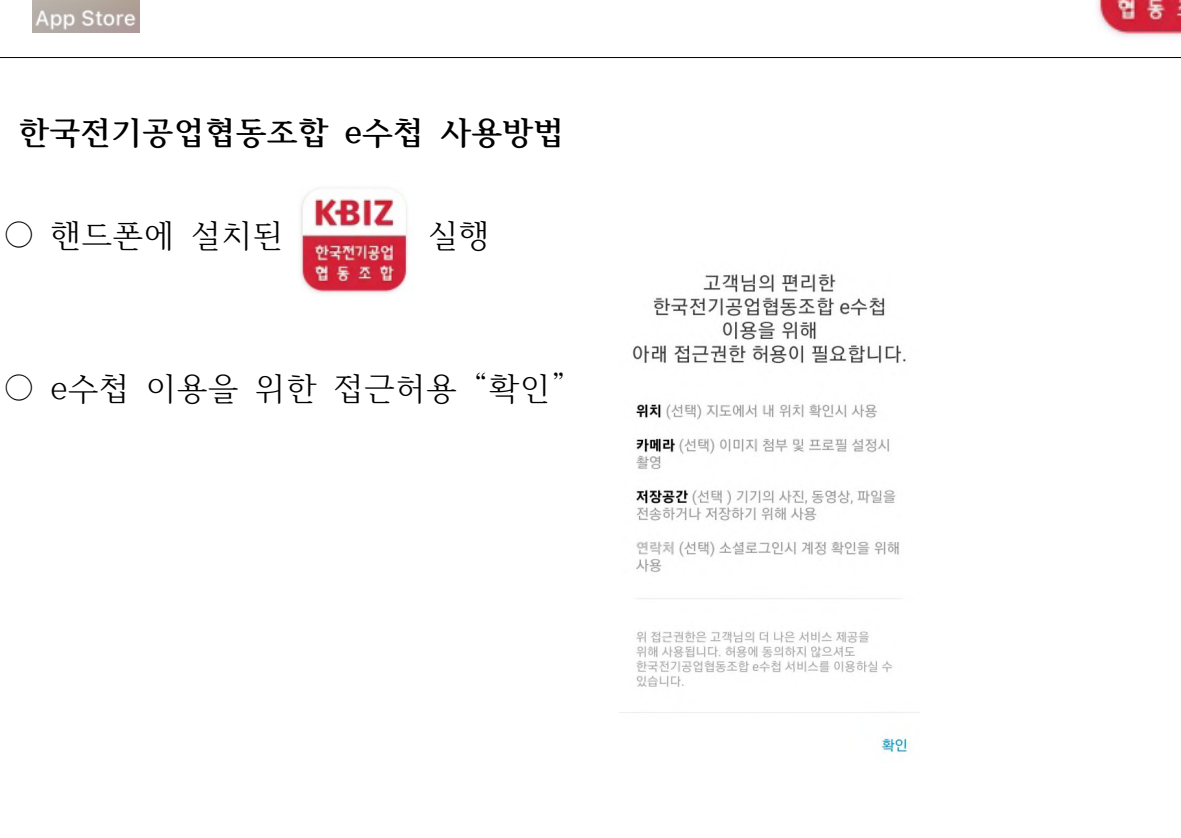

## 한국전기공업협동조합 e수첩 사용방법

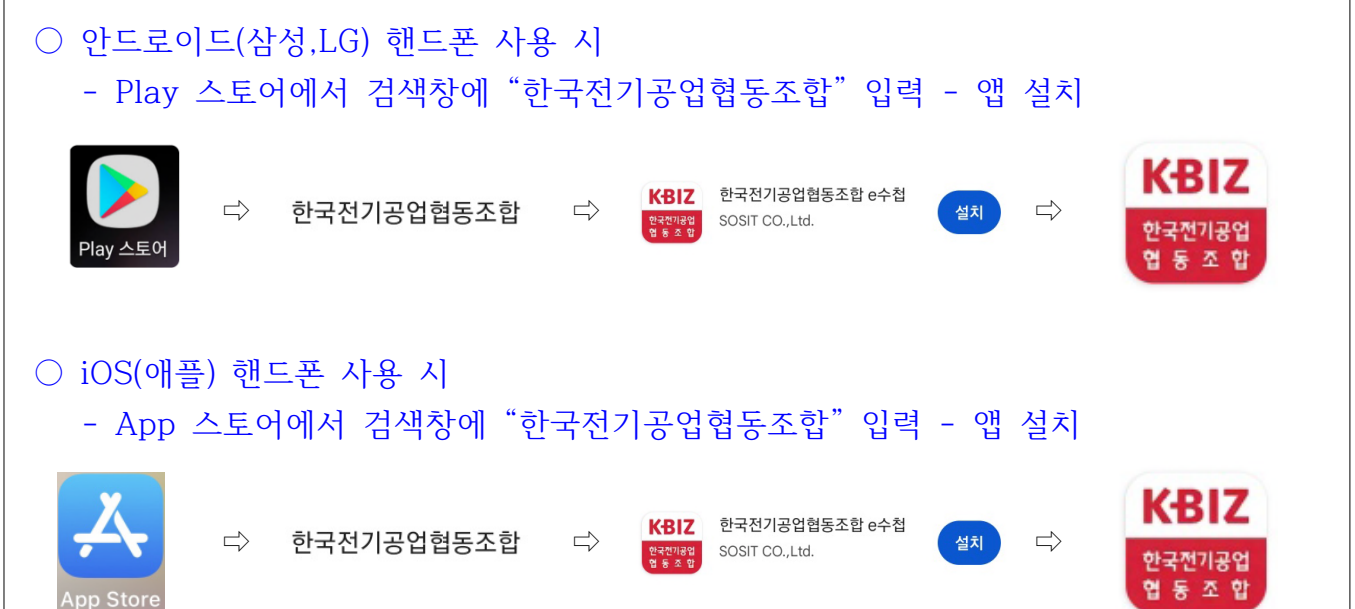

# ■ 한국전기공업협동조합 e수첩 설치방법

■ 한국전기공업협동조합 모바일 e수첩은 모바일(온라인)으로 조합소식 및 조합원사 정보를 실시간 확인할 수 있도록 구축된 앱

# 한국전기공업협동조합 모바일 e수첩 사용방법

### ○ 엑세스는 "이번만 허용" 또는 "허용안함"으로 선택

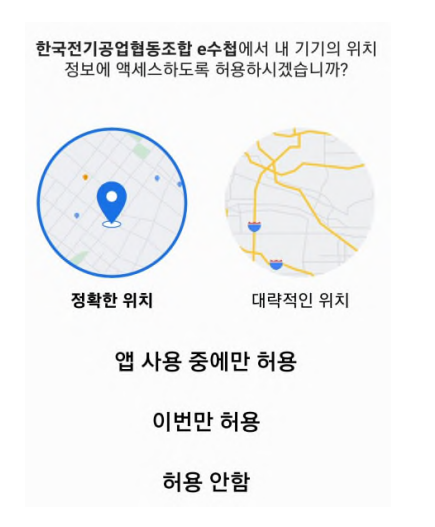

○ e수첩 첫 화면이 도출되고, 상단의 📃 를 선

글 를 선택한 후 로그인 진행

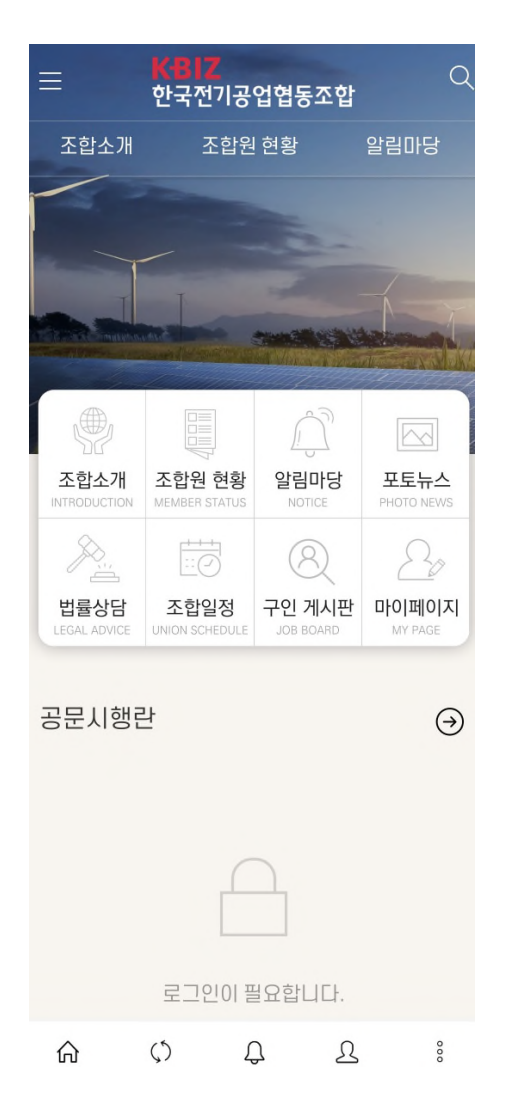

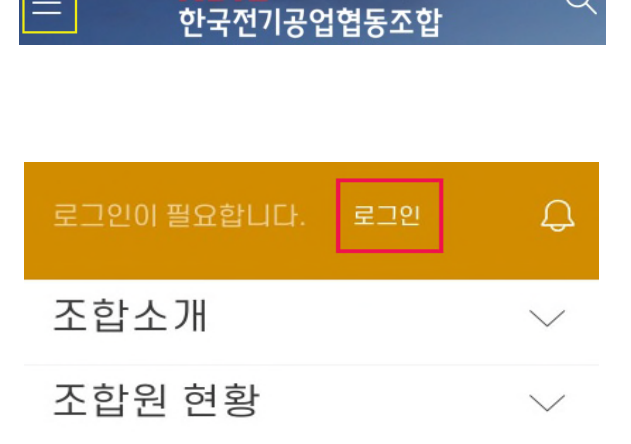

Q

○ 아이디와 초기 설정된 기본 비밀번호 입력 후 로그인 버튼 선택

아이디 : (조합에 등록된 대표자) 핸드폰 번호 [예) 01011112222 / - 없이 입력] 또는 별도로 요청하신 e수첩 아이디

기본 비밀번호 : Kemc(핸드폰 마지막 4자리)! [예) Kemc2222! / K는 대문자]

| 아이디       |     |             |
|-----------|-----|-------------|
| 비밀번호      |     |             |
| 🗹 로그인상태유지 |     |             |
|           | 로그인 |             |
| 회원가입      |     | 아이디ㆍ비밀번호 찾기 |

- 로그인 후 본인인증 "간편인증" 버튼 선택 네이버 인증서비스 선택 KG이니시스 화면에서 이름, 전화번호, 생년월일, 이용약관 전체동의 선택 후 - "인증하기" 버튼
- ※ 본인인증 전 네이버 등 인증서를 먼저 발급받으신 후 간편인증을 진행해주세요.
  네이버인증서 발급방법 : https://help.naver.com/service/22027/bookmark/10263

| 비아이즈이 피스하니다                                | KG 이니시스 NAVE                                       |
|--------------------------------------------|----------------------------------------------------|
| 본인인증이 필요입니다.<br>비스를 이용하기 위해서는 본인인증이 필요합니다. | 이름                                                 |
| 인증 방식 선택                                   | 전화번호 (-없이 입력)                                      |
| 간편 인증                                      | 생년월일 (ex 19881225)                                 |
|                                            | <b>이용약관</b> 전체동으                                   |
|                                            | 개인정보 수집 및 이용동의 자세히보                                |
|                                            | · 개인정보 제3자 제공동의 <u>자세히보</u>                        |
|                                            | 유의사항                                               |
|                                            | 인증이 정상적으로 진행되지 않을 경우,<br>네이버인증서를 재발급 받으신 후 이용해주세요. |

○ 본인인증 절차가 완료되면 아래와 같은 화면이 나오고, "인증하기" 버튼을 선택하면

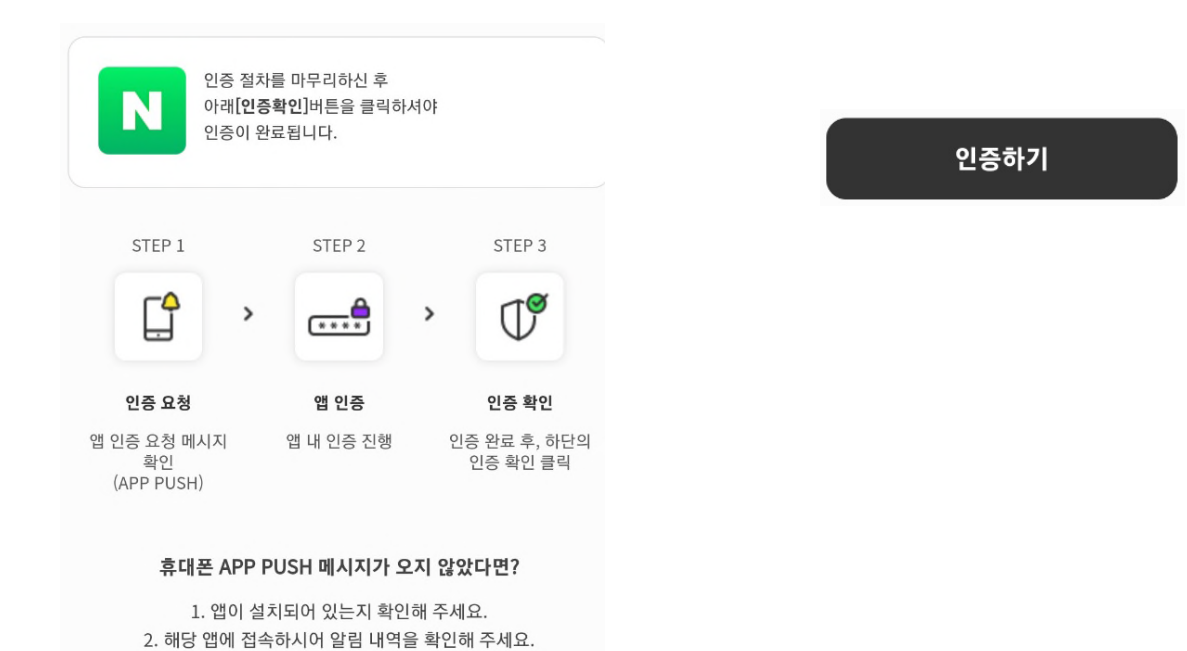

○ 아래와 같이 인증에 성공하였다는 메시지가 도출됩니다.

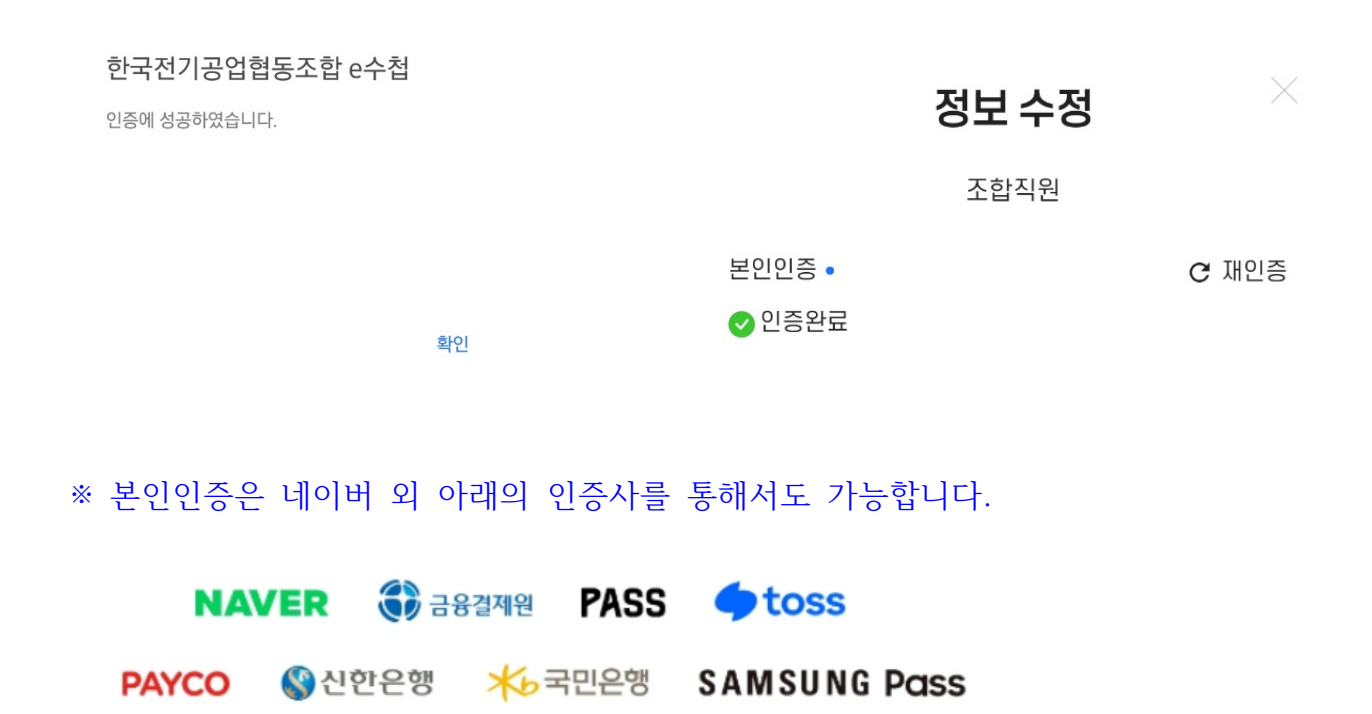

#### ■ 한국전기공업협동조합 e수첩 기본 비밀번호 변경

※ 로그인 후 기본 비밀번호를 반드시 변경하시기를 요청 드립니다.

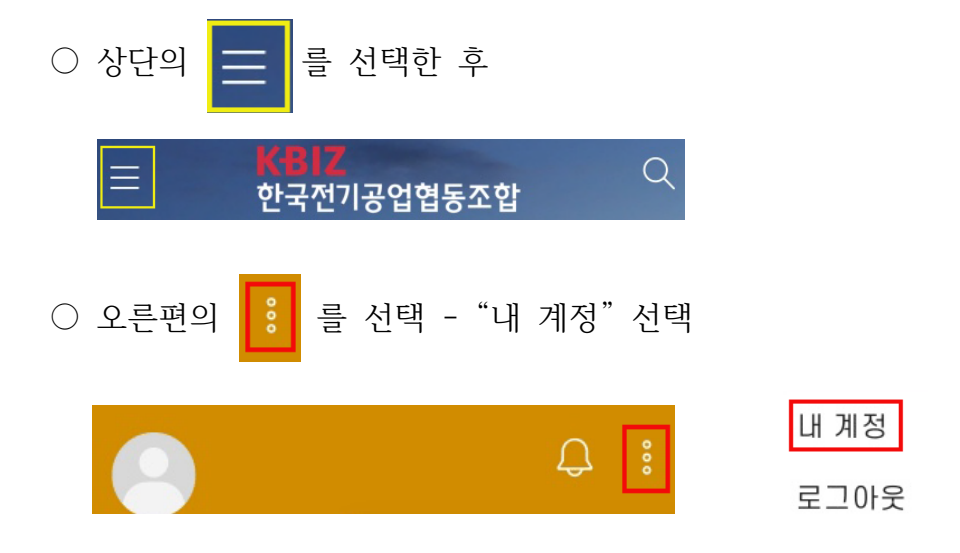

기본 비밀번호 입력 - 변경 비밀번호 입력 - 하단의 확인버튼 선택 - 로그인
 ※ 비밀번호 최소길이 8문자, 1개 이상의 대문자, 1개 이상의 숫자, 1개 이상의 특수문자 필수

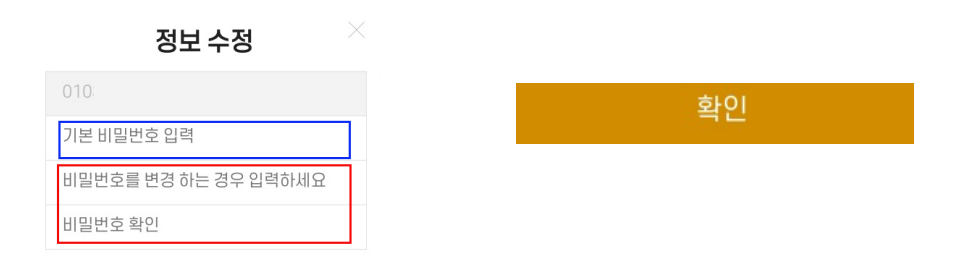

※ 변경한 비밀번호는 반드시 메모하시기 바랍니다. 등록하신 비밀번호는 암호화되어 관리자도 알 수 없습니다.